# How to install the driver for CBL-USB-232 cable for Windows 11

1. Download the software for Au J1939 Simulator 1.00A FW0.1G/0.1H/0.1I from https://www.auelectronics.com/UserManual.htm

>Downloads

| Product                                      | Document                                               | Software                                                       |
|----------------------------------------------|--------------------------------------------------------|----------------------------------------------------------------|
| Au J1939 Simulator 1.00A<br>FW0.1D/0.1E/0.1F | SIMJ1939 1.00A User Manua<br>(Rev. G)                  | Software for SIMJ1939 1.00A<br>FW0.1D/0.1E/0.1F                |
| Au J1939 Simulator 1.00A<br>FW0.1G/0.1H/0.1I | SIMJ1939 1.00A User Manual<br>(Rev. I)                 | <u>Software for SIMJ1939 1.00A</u><br><u>FW 0.1G/0.1H/0.1I</u> |
| Au J1939 Simulator 2.00A                     | SIMJ1939 2.00A User Manual                             | SIMJ1939 2.00A Software                                        |
| Au J1708 Simulator                           | SIMJ1708 User Manual                                   | SIMJ1708 Software                                              |
| Au J1708 Simulator Script<br>Edition         | <u>SIMJ1708 User Manual (Script</u><br><u>Edition)</u> | <u>SIMJ1708 (Script Edition)</u><br><u>Software</u>            |
| Au FMS Simulator                             | SIM-FMS User Manual                                    | SIM-FMS Remote Terminal GUI                                    |
| Au NMEA 2000 Simulator                       | SIMNM2K User Manual                                    | SIMNM2K Software                                               |
| Au OBD2 CAN Simulator                        | SIM-OBD2-CAN User Manual                               | SIMOBD2CAN Software                                            |

### **Documents and Software Download**

#### 2. Locate the downloaded file, and unzip it.

| Name                   | ~ | Date modified       | Туре             | Size      |  |
|------------------------|---|---------------------|------------------|-----------|--|
| ∽ Today                |   |                     |                  |           |  |
| 🚞 software_simj1939_1i |   | 11/30/2023 10:56 AM | Compressed (zipp | 17,048 KB |  |

# 3. Find the file named: USB\_TO\_RS232\_V1.12.0(P) and unzip it

| Name                             | Туре                    | Compressed size | Password | Size     | Ratio | Date modified      |
|----------------------------------|-------------------------|-----------------|----------|----------|-------|--------------------|
| ZBL_CAN_485_02D_Dual_CAN_cabl    | Foxit Reader PDF Docume | 351 KB          | No       | 361 KB   | 3%    | 2/17/2021 10:47 PM |
| Setup Au PIC Bootloader V1.00D B | Application             | 803 KB          | No       | 827 KB   | 3%    | 6/1/2022 11:47 PM  |
| setup J1939 Simulator Remote Ter | Application             | 1,020 KB        | No       | 1,044 KB | 3%    | 6/21/2022 2:17 PM  |
| 💋 SIMJ1939_1.00A_Revl_UserManual | Foxit Reader PDF Docume | 3,096 KB        | No       | 3,556 KB | 13%   | 5/26/2022 1:32 PM  |
| SimJ1939_Script_Demo5_Complete   | TXT File                | 1 KB            | No       | 3 KB     | 78%   | 5/20/2022 4:06 PM  |
| DSB_TO_RS232_V1.12.0(P)          | Compressed (zipped) Fol | 8,682 KB        | No       | 8,688 KB | 1%    | 6/3/2016 12:45 PM  |
| 🖉 usermanual_simj1939_1i.pdf     | Foxit Reader PDF Docume | 3,096 KB        | No       | 3,556 KB | 13%   | 5/26/2022 1:32 PM  |

## 4. Locate the Driver for Windows OS

| Name                                  | Туре        | Compressed size | Password | Size | Ratio | Date modified       |
|---------------------------------------|-------------|-----------------|----------|------|-------|---------------------|
| 🚞 Linux driver for RedHat 7.38.09.0 O | File folder |                 |          |      |       | 11/26/2014 10:02 AM |
| Mac 8.6_9.x OS                        | File folder |                 |          |      |       | 11/26/2014 10:02 AM |
| Mac 10.x OS                           | File folder |                 |          |      |       | 2/18/2016 1:49 PM   |
| 🚞 Windows OS                          | File folder |                 |          |      |       | 2/18/2016 1:51 PM   |

## 5. Double click the application file, make sure the version is V1.12.0 and dated on 2015

| Name                                    | Туре        | Compressed | Password | Size     | Ratio | Date modified     |
|-----------------------------------------|-------------|------------|----------|----------|-------|-------------------|
| PL2303_Prolific_DriverInstaller_v1.12.0 | Application | 2,850 KB   | No       | 3,631 KB | 22%   | 10/7/2015 7:25 PM |
| PL2303CheckChipVersion_ReadMe           | TXT File    | 1 KB       | No       | 2 KB     | 58%   | 6/17/2015 1:16 PM |

6. After installation, go to Device Manager, right click "Prolific USB-to-Serial Comm Port", and choose "Properties"

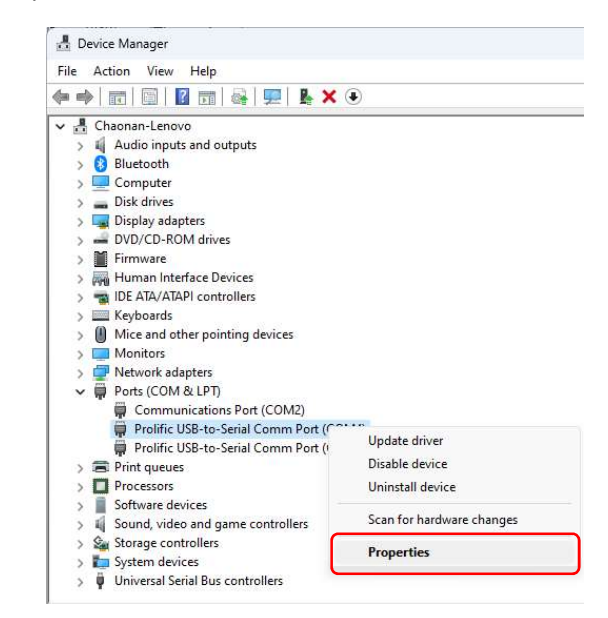

 In the properties window, click the "Driver" tag, make sure the Driver Date should be 9/4/2015

| Prolific U   | SB-to-Senai Co  | mm Port (COM4) Properties                                                                 |         |
|--------------|-----------------|-------------------------------------------------------------------------------------------|---------|
| General      | Port Settings   | Driver Details Events Power Manager                                                       | nent    |
|              | Prolific USB+to | -Serial Comm Port (COM4)                                                                  |         |
|              | Driver Provider | n. Prolific                                                                               |         |
|              | Driver Date:    | 9/4/2015                                                                                  |         |
|              | Driver Version: | 3.6.81.357                                                                                |         |
|              | Digital Signer: | Microsoft Windows Hardware Compatil<br>Publisher                                          | oility  |
| Drį          | ver Details     | View details about the installed driver files                                             | 23      |
| Up           | date Driver     | Update the driver for this device.                                                        |         |
| <u>R</u> oll | Back Driver     | If the device fails after updating the driver<br>back to the previously installed driver. | , roll  |
| Disa         | able Device     | Disable the device.                                                                       |         |
| Unin         | nstall Device   | Uninstall the device from the system (Adv                                                 | anced). |
|              |                 | OK                                                                                        | Cancel  |

If the driver date is not 9/4/2015, follow the steps below to update Driver.

# How to update Driver for CBL-USB-232 cable for Windows 11

1. Click "Update Driver" in the Prolific USB-to-Serial Comm Port Properties window

| General      | Port Settings               | Driver         | Details                    | Events                      | Power Manag                           | jement    |
|--------------|-----------------------------|----------------|----------------------------|-----------------------------|---------------------------------------|-----------|
|              | Prolific USB+               | o-Serial (     | Comm Por                   | t (COM4)                    |                                       |           |
|              | Driver Provide              | er: Pi         | rolific                    |                             |                                       |           |
|              | Driver Date:                | 9/             | 4/2015                     |                             |                                       |           |
|              | Driver Version              | n: 3.          | 6.81.357                   |                             |                                       |           |
|              | Digital Signer              | : M<br>Pu      | icrosoft W<br>ublisher     | /indows H                   | lardware Comp                         | atibility |
| Drį          | ver Details                 | View           | details al                 | bout the ir                 | nstalled <mark>d</mark> river fi      | les.      |
| Up           | date Driver                 | Upda           | ate the <mark>d</mark> ri  | ver for thi                 | s device.                             |           |
| <u>R</u> oll | Back Driver                 | lf the<br>back | device for the pr          | ails after u<br>eviously ir | ipdating the driv<br>nstalled driver. | ver, roll |
| <u>D</u> isa | able Device                 | Disal          | ble the de                 | vice.                       |                                       |           |
| <u>U</u> nir | nst <mark>all</mark> Device | Unin           | st <mark>all t</mark> he d | evice fror                  | <mark>n t</mark> he system (A         | dvanced). |

2. Click "Brows my computer for drivers"

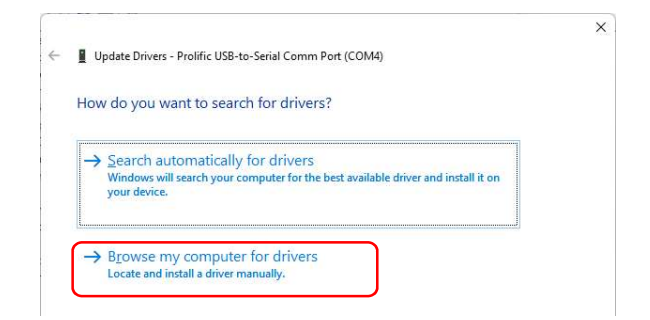

3. Choose "Let me pick from a list of available derivers on my computer"

| Browse for drivers on your computer  |   |                 |
|--------------------------------------|---|-----------------|
| Search for drivers in this location: |   |                 |
| C:\Users\Lenovo\Downloads            | ~ | B <u>r</u> owse |
|                                      |   |                 |

4. Select the device driver: "Prolific USB-to-Serial Comm Port Version: 3.6.81.357(9/4/2015)"

| ÷ | Update Drivers - Prolific USB-to-Serial Comm Port (COM4)                                                                                                    |                                           |
|---|----------------------------------------------------------------------------------------------------|-------------------------------------------|
|   | Select the device driver you want to install for this har                                                                                                    | dware.                                    |
|   | Select the manufacturer and model of your hardware device disk that contains the driver you want to install, click Have Di                                                                                                    | and then click Next. If you have a<br>sk. |
|   | Show compatible hardware                                                                                                    |                                           |
|   |                                                                                                    |                                           |
|   | Prolific LISP-to-Serial Comm Port Version: 3.6.91.357.19///20151                                                                                                    |                                           |
|   | Prolific USB-to-Serial Comm Port Version: 3.6.81.357 [9/4/2015]                                                                                                    |                                           |
| I | Prolific USB-to-Serial Comm Port Version: 3.6.81.357 [9/4/2015]                                                                                                    |                                           |
|   | Prolet<br>Prolific USB-to-Serial Comm Port Version: 3.6.81.357 [9/4/2015]<br>Prolific USB-to-Serial Comm Port Version: 3.9.5.0 [2/24/2023]<br>This driver is digitally signed.                                                                                                    | Have Disk                                 |
|   | Importing Software   Prolific USB-to-Serial Comm Port Version: 3.6.81.377 [9/4/2015]   Prolific USB-to-Serial Comm Port Version: 3.9.5.0 [2/24/2023]   Import Prolific USB-to-Serial Comm Port Version: 3.9.5.0 [2/24/2023]   Import Prolific USB-to-Serial Comm Port Version: 3.9.5.0 [2/24/2023]   Import Prolific USB-to-Serial Comm Port Version: 3.9.5.0 [2/24/2023]   Import Prolific USB-to-Serial Comm Port Version: 3.9.5.0 [2/24/2023]   Import Prolific USB-to-Serial Comm Port Version: 3.9.5.0 [2/24/2023]   Import Prolific USB-to-Serial Comm Port Version: 3.9.5.0 [2/24/2023]   Import Prolific USB-to-Serial Comm Port Version: 3.9.5.0 [2/24/2023]   Import Prolific USB-to-Serial Comm Port Version: 3.9.5.0 [2/24/2023]   Import Prolific USB-to-Serial Comm Port Version: 3.9.5.0 [2/24/2023]   Import Prolific USB-to-Serial Comm Port Version: 3.9.5.0 [2/24/2023]   Import Port Port Port Port Port Port Port P | Have Disk                                 |